# **BFW, BOW, BEW, BEL, BSI, B5X, B4X** Технические характеристики

#### По вопросам продаж и поддержки обращайтесь:

Алматы (7273)495-231 Архангельск (8182)63-90-72 Астрахань (8512)99-46-04 Барнаул (3852)73-04-60 Белгород (4722)40-23-64 Брянск (4832)59-03-52 Владивосток (423)249-28-31 Волгоград (844)278-03-48 Вологда (8172)26-41-59 Воронеж (473)204-51-73 Екатеринбург (343)384-55-89 Иваново (4932)77-34-06 Ижевск (3412)26-03-58 Иркутск (395)279-98-46

Россия (495)268-04-70

Казань (843)206-01-48 Калининград (4012)72-03-81 Калуга (4842)92-23-67 Кемерово (3842)65-04-62 Киров (8332)68-02-04 Краснодар (861)203-40-90 Красноярск (391)204-63-61 Курск (4712)77-13-04 Липецк (4742)52-20-81 Магнитогорск (3519)55-03-13 Москва (495)268-04-70 Мурманск (8152)59-64-93 Набережные Челны (8552)20-53-41 Нижний Новгород (831)429-08-12

Киргизия (996)312-96-26-47

Новокузнецк (3843)20-46-81 Новосибирск (383)227-86-73 Омск (3812)21-46-40 Орел (4862)44-53-42 Оренбург (3532)37-68-04 Пенза (8412)22-31-16 Пермь (342)205-81-47 Ростов-на-Дону (863)308-18-15 Рязань (4912)46-61-64 Самара (846)206-03-16 Санкт-Петербург (812)309-46-40 Саратов (845)249-38-78 Севастополь (8692)22-31-93 Симферополь (3652)67-13-56

Казахстан (7172)727-132

Смоленск (4812)29-41-54 Сочи (862)225-72-31 Ставрополь (8652)20-65-13 Сургут (3462)77-98-35 Тверь (4822)63-31-35 Томск (3822)98-41-53 Тула (4872)74-02-29 Тюмень (3452)66-21-18 Ульяновск (8422)24-23-59 Уфа (347)229-48-12 Хабаровск (4212)92-98-04 Челябинск (351)202-03-61 Череповец (8202)49-02-64 Ярославль (4852)69-52-93

cgo@nt-rt.ru || https://gavazzi.nt-rt.ru/

## Aurora Temperature Controller

# **B4X-TEMDIS**

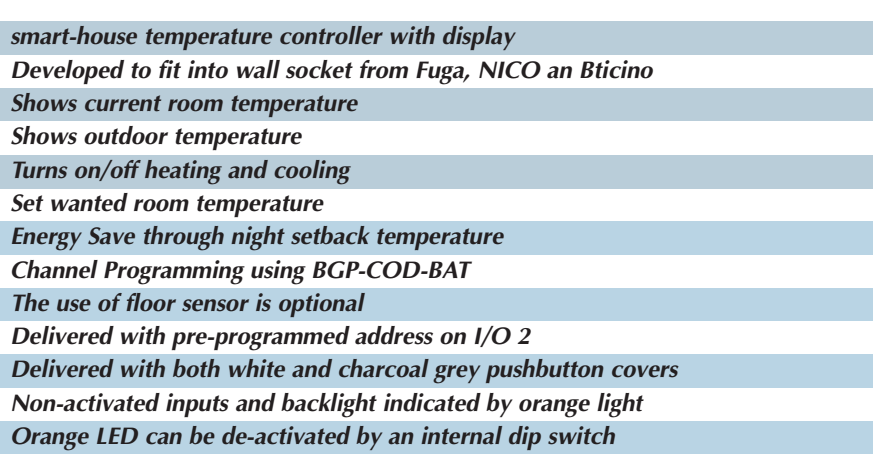

Activated inputs indicated by blue light

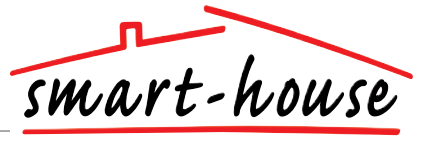

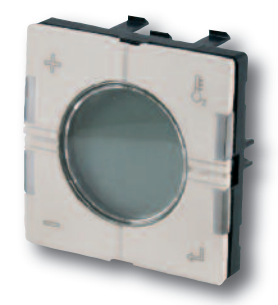

### **GENERAL SPECIFICATIONS**

| Channel programming | By BGP-COD-BAT and special cable: GAP-TPH-CAB. After mounting reprogramming can                                                                                                    |
|---------------------|----------------------------------------------------------------------------------------------------|
|                     | be done by removing the slim<br>pushbutton cover and pull the<br>switch element with a a pair of<br>pointed pliers (see drawing next<br>page), and connect the cable<br>to the connector on the back<br>of the switch element. |
| No. of channels     | 2 needed + 3 Optional                                                                                                    |
| Channel assignment  | I/O 1: Not programmed<br>I/O 2: Pre-programmed to<br>address B2<br>I/O 3: Not programmed                                                                                                    |

|                                  | I/O 4: Not programmed<br>I/O 5: Not programmed             |
|----------------------------------|------------------------------------------------------------|
| Enclosure                        | Aurora 44 x 44 mechanics                                   |
| Environment                      |                                                            |
| Degree of protection             | IP 20                                                      |
| Pollution degree                 | 3 (IEC 60664)                                              |
| Operating temperature            | 0° to +50°C (32° to +122°F)                                |
| Storage temperature              | $-20^{\circ}$ to $+70^{\circ}$ C (-4° to $+158^{\circ}$ F) |
| <i>Humidity</i> (Non condensing) | 20 - 80%                                                   |
| Weight                           | 50 g                                                       |
| Dimensions                       |                                                            |
| Aurora (WxHxD)                   | 44 x 44 x 26 mm                                            |
| Max. wire in terminals           | Max. 2 x 0.75 mm <sup>2</sup>                              |

### **INPUT SPECIFICATIONS**

| Sensor                     | 1 integrated temperature sensor                  |
|----------------------------|--------------------------------------------------|
| Range                      | 0 - 50°C (32 - 122°F)                            |
| Precision                  | ± 1°C                                            |
| Floor sensor               | (not included)                                   |
| Temperature range          | 0 - 50°C (32 - 122°F)                            |
| Cable length               | 4 m                                              |
| Cable consists of 4 wires: |                                                  |
| Brown                      | Connect to "+" on Temperature controller         |
| White                      | Connect to "c" on Temperature controller         |
| Yellow                     | Connect to "d" on Temperature controller         |
| Green                      | Connect to " $\perp$ " on Temperature controller |
| See wiring diagram         |                                                  |

The floor sensor is an active 4-wire sensor and will only work together with the temperature controller unit.

### SUPPLY SPECIFICATIONS

| Power supply                   | Supplied by smart-house |
|--------------------------------|-------------------------|
| Consumption (typical)          |                         |
| Activated (guidelight OFF)     | 1.5 mA                  |
| Activated (guidelight ON)      | 2 mA                    |
| Not activated (guidelight OFF) | 0.6 mA                  |
| Not activated (guidelight ON)  | 1.1 mA                  |
|                                |                         |

#### **TYPE SELECTION**

*Supply* By smart-house bus

*Ordering no.* B4X-TEMDIS Delivered with both white and charcoal grey pushbutton covers. Frame not included. Floor sensor BSO-TEMDIG is not included.

# Aurora Temperature Controller

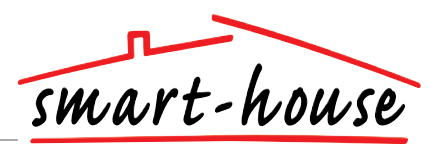

### WIRING DIAGRAM / DIMENSIONS

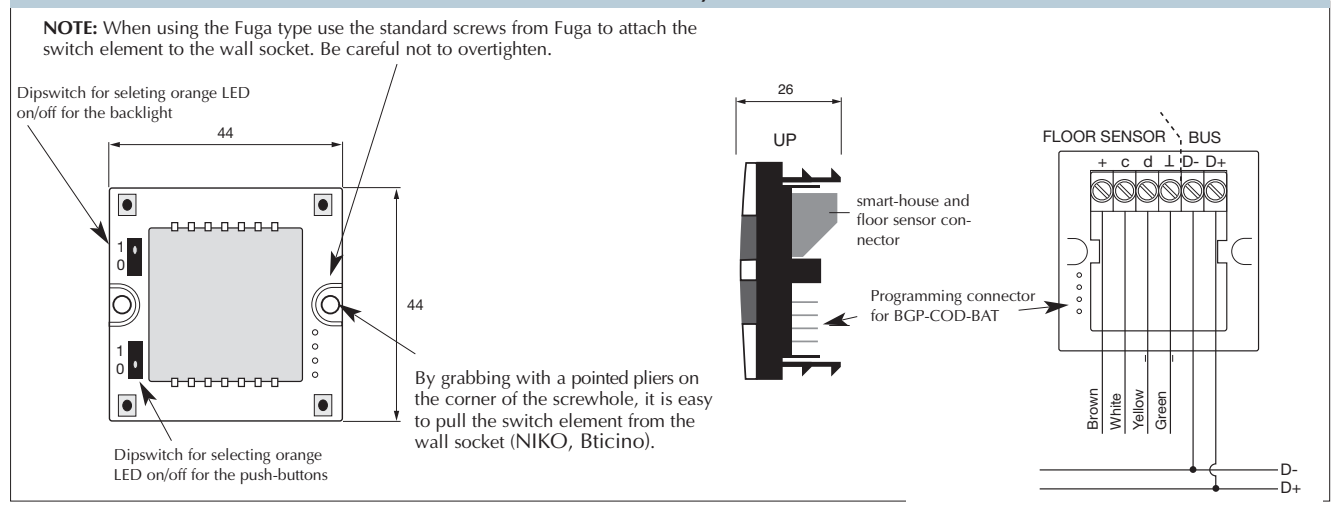

### Mode of Operation

#### **Channel Programming**

Using the BGP-COD-BAT programming unit, each of the 5 channels on the temperature controller can be assigned any address between A1 and P8. The programming socket can be accessed by removing the front of the housing. The allocation of the channels are as follows:

| I/O            | Description                                    |  |
|----------------|------------------------------------------------|--|
| Needed I/O's   |                                                |  |
| 1              | DataLink Data Channel                          |  |
| 2              | DataLink Synchronization Channel input         |  |
| Optional I/O's |                                                |  |
| 3              | Analink Temperature output.                    |  |
| 4              | Floor thermostat Analink output                |  |
| 5              | Floor thermostat Alarm High temperature output |  |

\* **Note:** If a description of the heating/cooling outputs is required, please consult the manual for the smart-house controllers BH8-CTRLX-230, BH8-CTRLZ and BH8-CTRLG. See paragraph 2.3.5 Please note that the unit can be programmed to both cooling and heating, but the mode required has to be selected on the display. For instance, cooling control can be selected during the sommer and heating control during the winter.

The temperature controller works with both floor sensor and Room sensor. It is possible to enter the smart-house controller software to change / program which sensor is used (or both), together with the Temperature controller.

### ACCESSORIES

Programming cable to BGP-COD-BAT Floorsensor Frame baseline (Fuga only)

GAP-TPH-CAB BSO-TEMDIG white 40417 charcoal grey 40460-1 The switch has two colours of LEDs: Non-activated (orange LED). Activated (Blue LED). The orange LED for both switches and display can be de-activated by two internal dipswitches.

#### Symbol description:

On the display the following five symbols are used.

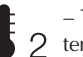

– Temperature symbol 2, indicates that the outdoor temperature is currently shown on the display.

- Heat symbol, indicating that a heat application is currently selected.

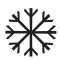

- Frost symbol, indicating that a cooling application is currently selected.

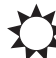

– Sun symbol, indicating that the current application is running in normal mode.

- Moon symbol, indicating that the current application is running in night setback mode.

- Frost protection

# **Eunica Temperature Controller**

# **B5X-TEMDIS**

Activated inputs indicated by blue light

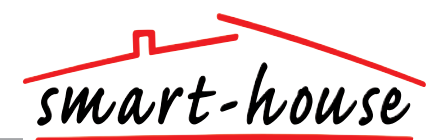

| smart-house temperature controller with display                            |
|----------------------------------------------------------------------------|
| Developed to fit into wall socket from Elko, Gira and Jung                 |
| Shows current room temperature                                             |
| Shows outdoor temperature                                                  |
| Turns on/off heating and cooling                                           |
| Set wanted room/floor temperature                                          |
| Energy Save through night setback temperature                              |
| Channel Programming using BGP-COD-BAT                                      |
| Optional floor sensor                                                      |
| Delivered with pre-programmed address on I/O 2                             |
| Delivered with both white and black pushbutton covers                      |
| Non-activated inputs and backlight indicated by white light                |
| White LED and white backlight can be de-activated by internal dip switches |

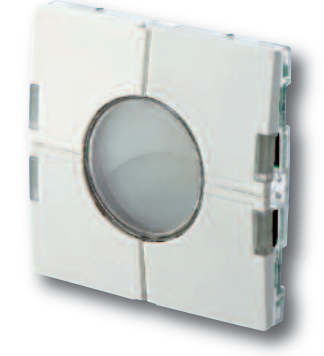

## **GENERAL SPECIFICATIONS**

| Channel programming | By BGP-COD-BAT and special<br>cable: GAP-TPH-CAB. After<br>mounting, reprogramming can<br>be done by removing the slim<br>pushbutton cover and<br>connecting the cable to the<br>connector on the back of the<br>switch element. |
|---------------------|----------------------------------------------------------------------------------------------------|
| No. of channels     | 2 needed + 3 Optional                                                                                                    |
| Channel assignment  | I/O 1: Not programmed<br>I/O 2: Pre-programmed to<br>address B2<br>I/O 3: Not programmed<br>I/O 4: Not programmed<br>I/O 5: Not programmed                                                                                       |

SUPPLY SPECIFICATIONS

**TYPE SELECTION** 

1.5 mA

0.6 mA

1.1 mA

Ordering no.

B5X-TEMDIS

included.

2 mA

Power supply Consumption (typical)

Supply

By smart-house bus

Activated (guidelight OFF)

Activated (guidelight ON)

Not activated (guidelight OFF)

Not activated (guidelight ON)

Supplied by smart-house

Delivered with both white and black pushbutton covers. Frame not included.

Floor sensor BSO-TEMDIG is not

| Eunica 55 x 55 mechanics      |  |
|-------------------------------|--|
|                               |  |
| IP 20                         |  |
| 3 (IEC 60664)                 |  |
| 0° to +50°C (32° to +122°F)   |  |
| -20° to +70°C (-4° to +158°F) |  |
| 20 - 80%                      |  |
| 33 g                          |  |
|                               |  |
| 55 x 55 x 25 mm               |  |
| Max. 2 x 0.75 mm2             |  |
|                               |  |

### INPUT SPECIFICATIONS

| Sensor                     | 1 integrated temperature sensor          |
|----------------------------|------------------------------------------|
| Range                      | 0 - 50°C (32 - 122°F)                    |
| Precision                  | ± 1°C                                    |
| Floor sensor               | (not included)                           |
| Temperature range          | 0 - 50°C (32 - 122°F)                    |
| Cable length               | 4 m                                      |
| Cable consists of 4 wires: |                                          |
| Brown                      | Connect to "+" on Temperature controller |
| White                      | Connect to "c" on Temperature controller |
| Yellow                     | Connect to "d" on Temperature controller |
| Green                      | Connect to "L" on Temperature controller |
| See wiring diagram         |                                          |

The floor sensor is an active 4-wire sensor and will only work together with the temperature controller unit.

# **Eunica Temperature Controller**

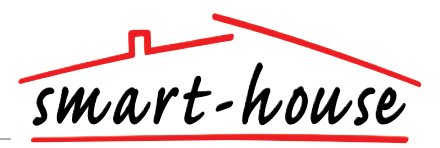

#### Mode of Operation

#### **Channel Programming**

Using the BGP-COD-BAT programming unit, each of the 5 channels on the temperature controller can be assigned any address between A1 and P8. The programming socket can be accessed by removing the front of the housing. The allocation of the channels are as follows:

| I/O                               | Description                                     |  |
|-----------------------------------|-------------------------------------------------|--|
| Temperature Control / Needed I/Os |                                                 |  |
| 1                                 | Split I/O                                       |  |
| 2                                 | DataLink Synchronization input                  |  |
| Optional I/Os                     |                                                 |  |
| 3                                 | Analink room temperature output                 |  |
| 4                                 | Floor temperature Analink output                |  |
| 5                                 | Floor temperature Alarm High temperature output |  |

\* Note: If a description of the heating/cooling outputs is required, please consult the manual for the smart-house controllers BH8-CTRLX-230, BH8-CTRLZ and BH8-CTRLG. See paragraph 2.3.5 Please note that the unit can be programmed to both cooling and heating, but the mode required has to be selected on the display. For instance, cooling control can be selected during the sommer and heating control during the winter.

The temperature controller works with both floor sensor and Room sensor. It is possible to enter the smart-house controller software to change / program which sensor is used (or both), together with the Temperature controller.

Starting Up

When the temperature controller is connected to the smart-house bus, the display digits will start flashing. The display will continue to flash until a complete status have been received from the smart-house controller. This will take approximately 1 min. When the temperature controller has received a complete status, the display will stop flashing and show the current application status and room or floor temperature.

#### **Function Description**

After the starting up has finished, normal operation will commence. In normal operation (Normal mode) the user has the following options:

| Button                                                                                                    | Description                             |
|----------------------------------------------------------------------------------------------------|-----------------------------------------|
| <b>\$</b> 2                                                                                                    | Show outdoor temperature                |
| rest and the second second sec | Enter turn on/off menu                  |
| +                                                                                                    | Enter adjust temperature set point menu |
| _                                                                                                    | Enter adjust temperature set point menu |

#### **Outdoor temperature option**

When pressing the *b*<sub>2</sub> button the current outdoor temperature is shown in the display. A  $[c_2]$  symbol is also shown on the display to indicate outdoor temperature. The temperature controller will automatically go back to show the current room temperature (Normal mode) after the buttons have all been idle for approximately 5 seconds, or the user can single press the \_ button to exit.

\*Note: For this option to work correctly, an outdoor temperature sensor, BSI-TEMANA, must be connected to the smart-house bus and the option must be set up in the smart-house controller. If this is not done, the display will show 60.0 when this option is selected.

The switch has two colours of LEDs: Non-activated (white LED). Activated (Blue LED). The white LED for both switches and display can be de-activated by two internal dipswitches.

#### Symbol description:

On the display the following five symbols are used.

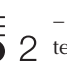

- Temperature symbol 2, indicates that the outdoor 2 temperature is currently shown on the display.

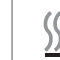

- Heat symbol, indicating that a heat application is currently selected. When the symbol is blinking, the unit is

- heating. When the symbol is steady, Heat mode is selected. - Frost symbol, indicating that a cooling application is
- currently selected. When the symbol is blinking, the unit is cooling. When the symbol is steady, Cooling mode is selected.

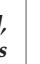

- Sun symbol, indicating that the current application is running in normal mode.

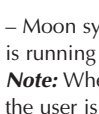

- Moon symbol, indicating that the current application is running in night setback mode. Note: When the temperature controller is in "normal" mode, the user is able to override this mode by selecting "night setback (" in the option menu."

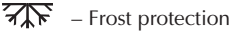

#### **Option Menu**

When pressing and holding the button for 1/2 sec., the option menu for turning on/off heat, cooling etc. is selected. In this menu there are four possibilities:

- 1. Turn on/off Heating (heat symbol in the display).
- Turn on/off Night setback for Heating applications (sun 2. and moon symbols in the display).
- Turn on/off Cooling (frost symbol in the display).
- Turn on/off Night setback for Cooling applications (sun 4. and moon symbols in the display)

When entering the option menu, the display will show with text what can be changed:

| Nr. | Text in display                      | Description                              |
|-----|--------------------------------------|------------------------------------------|
| 1   | HEAT                                 | Heating can be turned on/off.            |
| 2   | HES (Heat energy save/night setback) | Heat night setback can be turned on/off. |
| 3   | COOL                                 | Cooling can be turned on/off.            |
| 4   | CES (Cool energy save/night setback) | Cool night setback can be turned on/off. |

To step through the four above possibilities single press the button.

# Eunica Temperature Controller

#### **Option Menu (cont.)**

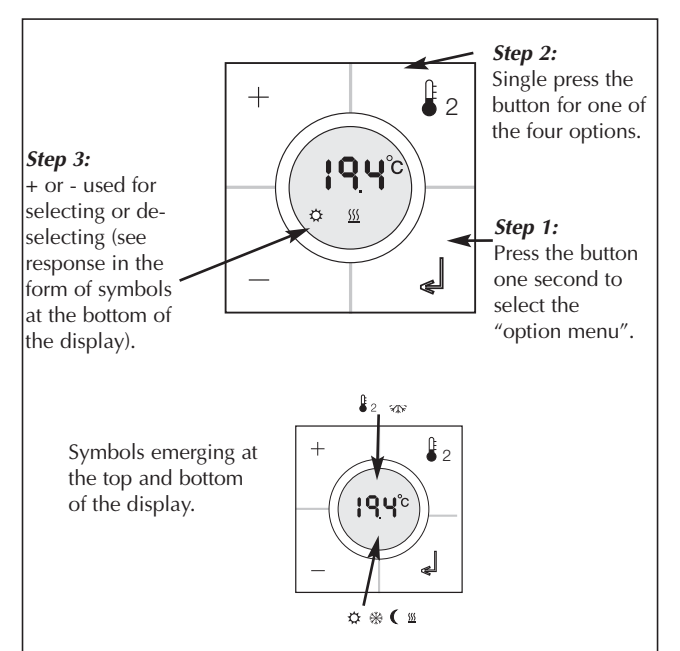

Any changes made will take effect when all buttons have been idle for approximately 10 seconds or when the user single presses the button.

Before any selection in the option mode can be made, the function has to be configured in the program in the smart-house controller first.

\* Note: If a heating application is selected in the smart-house controller, it is only possible to turn on/off heat and night setback for heat. The same applies if a cooling application is selected. In this case it is only possible to turn on/off cool and night setback for cooling.

\* Note: When a cooling application is running, cool will not be turned on automatically. The user must turn on the cooling by entering the turn on/off menu.

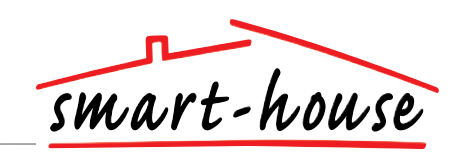

Setpoint Menu

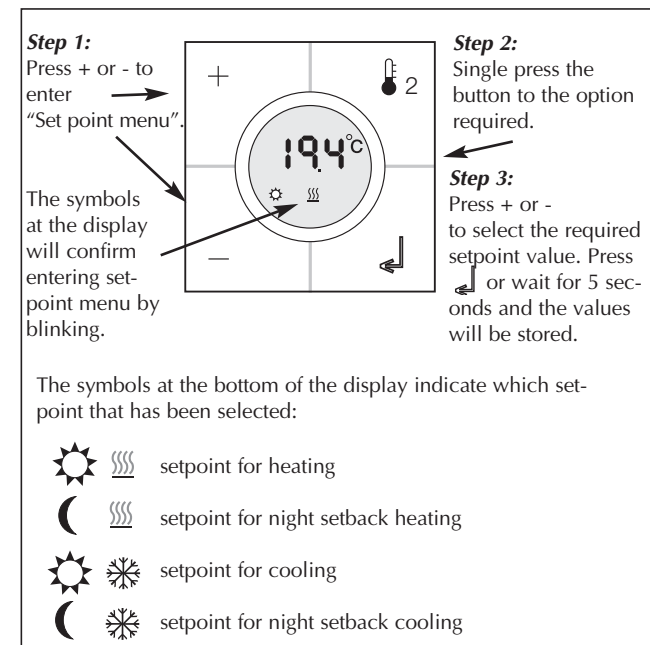

<sup>\*</sup> **Note:** If only a heating application is configured in the smart-house controller, it is possible to select only heating and night setback in the temperature controller. If both heating and cooling is configured in the smart-house controller, both modes can be accessed in the temperature controller.

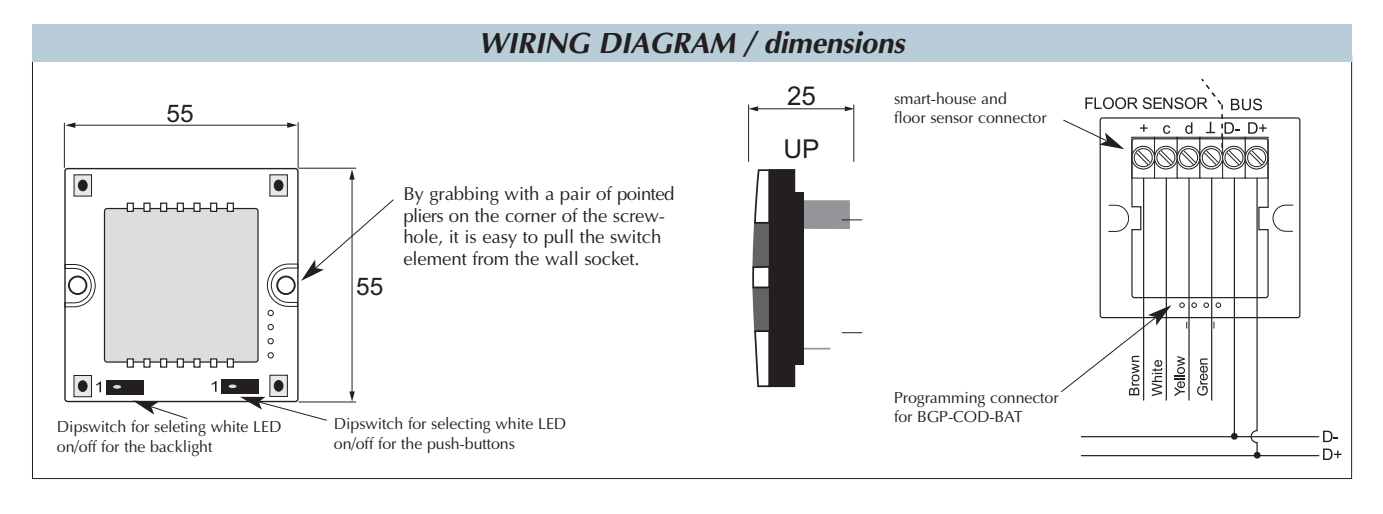

### ACCESSORIES

Programming cable to BGP-COD-BAT Floorsenso GAP-TPH-CAB BSO-TEMDIG

## **Temperature Sensor**

# **BEL-TEMANA**

AnaLink temperature transmitter with built-in Pt 1000 sensor Temperature range: -30°C to +60°C (-22° to +140°F)

Uses only 1 channel

Channel coding by BGP-COD-BAT

Easily mountable

Supplied by smart-house

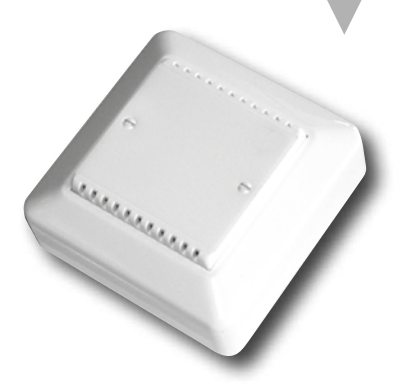

### **GENERAL SPECIFICATIONS**

| Channal programming                | By BGP-COD-BAT             |
|------------------------------------|----------------------------|
| <b>Channal assignment</b><br>mable | 1 channel, freely program- |
| Environment                        |                            |
| Degree of protection               | IP 20                      |
| Operating temperature              | -30° to +60°C (-22° to     |
| +140°F)                            | Storage temperature        |
| -55° to +85°C (-67° to +185°F)     |                            |
| Machanical resistance              |                            |

| Shock             |         | 15 G (11 ms)     |  |
|-------------------|---------|------------------|--|
| Vibration         |         | 2 G (6 to 55 Hz) |  |
| Connection        |         |                  |  |
| Screw terminal    |         | Pin 1: D+        |  |
|                   |         | Pin 2: D–        |  |
| Housing           |         |                  |  |
| Material          | Housing | ABS              |  |
|                   | Plug    | Nylon            |  |
| Colour            |         | Off-white        |  |
| Dimensions (H x V | V x D)  | 84 x 84 x 34 mm  |  |

Mechanical resistance

### SUPPLY SPECIFICATIONS

Power supply Rated operational current Supplied by smart-house typ. 800 µA

Supply

**TYPE SELECTION** Ordering no.

By smart-house

**BEL-TEMANA** 

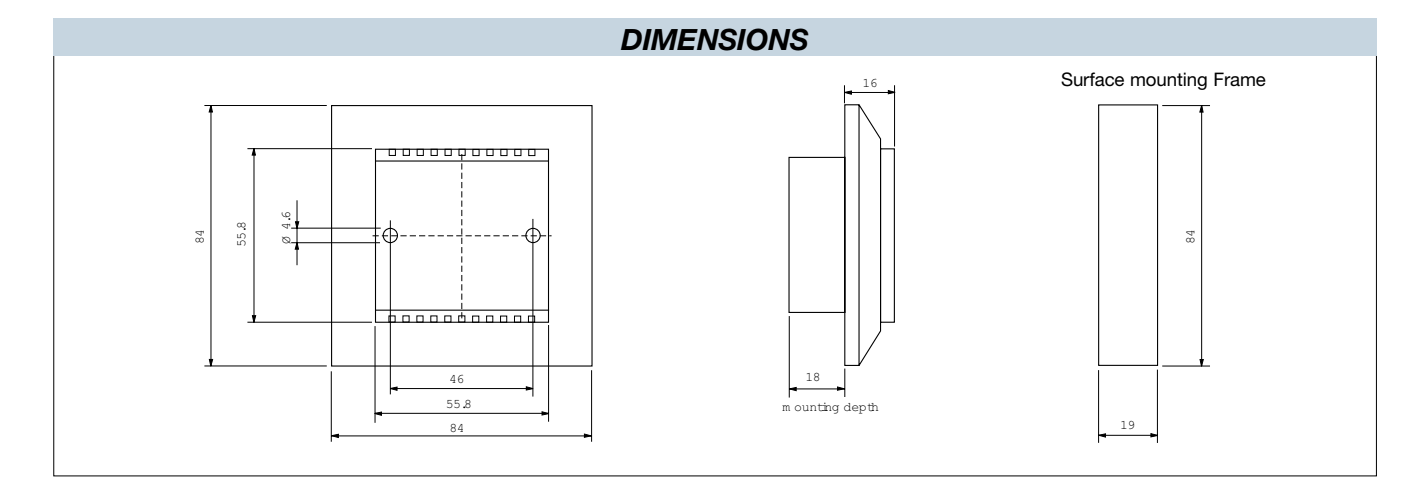

## **CARLO GAVAZZI**

# **ELKO Temperature Controller**

# **BEW-TEMDIS**

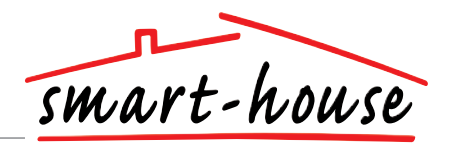

| Smart-house temperature controller with display |       |
|-------------------------------------------------|-------|
| Display current room temperature                | E and |
| Display outdoor temperature                     |       |
| Turn on/off heating and cooling                 | +     |
| Set wanted room/floor temperature               | 1010  |
| Energy Save through night setback temperature   | 134   |
| Channel Programming using BGP-COD-BAT           |       |
| The use of floorsensor is optional              |       |
| Delivered with pre-programmed address on I/O 2  |       |

## **GENERAL SPECIFICATIONS**

| Channal programming | By BGP-COD-BAT        |
|---------------------|-----------------------|
| No. of channels     | 2 needed + 3 Optional |
| Channel assignment  | I/O 1: Not programmed |
|                     | address B2            |
|                     | I/O 3: Not programmed |
|                     | I/O 4: Not programmed |
|                     | I/O 5: Not programmed |
| Housing             | ELKO                  |

| SUPPLY SPECIFICATIONS   |  |  |
|-------------------------|--|--|
| Supplied by smart-house |  |  |
|                         |  |  |
| < 0.5 mA                |  |  |
| < 1.2 mA                |  |  |
|                         |  |  |

| TYPE SELECTION |          |                   |  |
|----------------|----------|-------------------|--|
| Supply         | Colour   | Ordering no.      |  |
| By smart-house | White    | BEW-TEMDIS        |  |
|                | Grey     | <b>BEG-TEMDIS</b> |  |
|                | Antrasit | BEA-TEMDIS        |  |

| Environment               |                               |
|---------------------------|-------------------------------|
| Degree of protection      | IP 20                         |
| Operating temperature     | 0° to +50°C (32° to +122°F)   |
| Storage temperature       | -20° to +70°C (-4° to +158°F) |
| Humidity (Non condensing) | 20 - 80%                      |
| Weight                    | 50 g                          |
| Dimensions                |                               |
| ELKO                      | 86 x 86 x 24 mm               |
| Max. wire in terminals    | Max. 2 x 0.75 mm <sup>2</sup> |

### **INPUT SPECIFICATIONS**

| Sensor                     | 1 integrated temperature sensor             |
|----------------------------|---------------------------------------------|
| Range                      | 0 - 50°C (32 - 122°F)                       |
| Precision                  | ± 1°C                                       |
| Floor sensor               |                                             |
| Temperature range          | 0 - 50°C (32 - 122°F)                       |
| Cable length               | 4 m                                         |
| Cable consists of 4 wires: |                                             |
| Brown                      | Connect to "+" on Temperature controller    |
| White                      | Connect to "c" on Temperature<br>controller |
| Yellow                     | Connect to "d" on Temperature controller    |
| Green                      | Connect to "1" on Temperature controller    |
| "See wiring diagram"       |                                             |

The sensor is an electrical sensor and will only work together with the temperature controller unit.

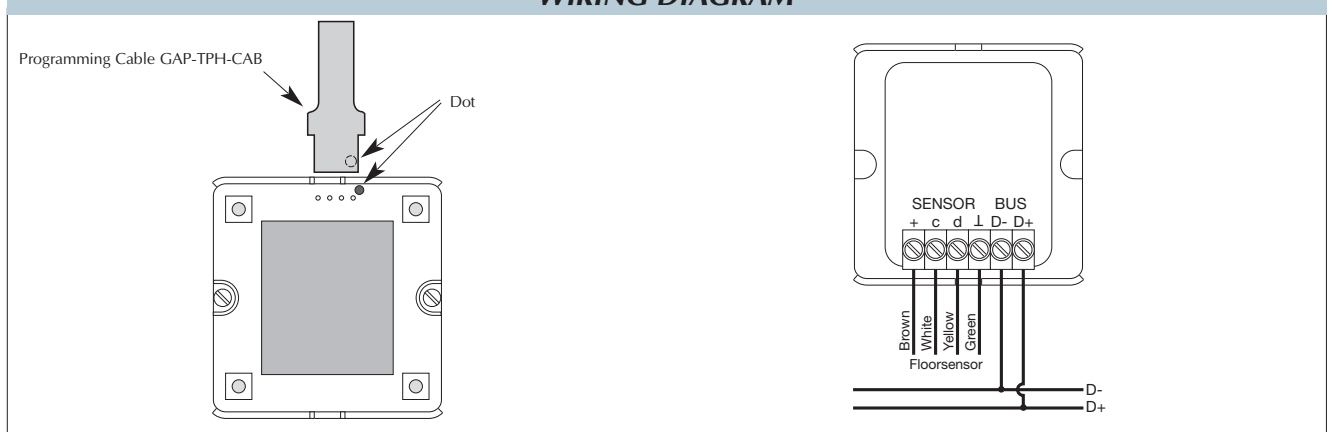

### WIRING DIAGRAM

# **ELKO Temperature Controller**

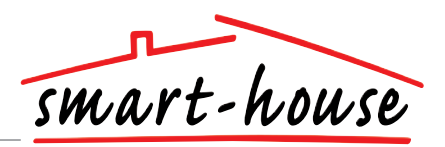

### Mode of Operation

#### **Channel Programming**

Using the BGP-COD-BAT programming unit, each of the 5 channels on the temperature controller can be assigned any address between A1 and P8. The programming socket can be accessed by removing the front of the housing. The allocation of the channels are as follows:

| I/O           | Description                                      |
|---------------|--------------------------------------------------|
|               | / Needed I/Os                                    |
| 1             | Temperature Control / Split I/O                  |
| 2             | DataLink Synchronization input                   |
| Optional I/Os |                                                  |
| 3             | Room temperature Analink output                  |
| 4             | Floor temperature Analink output                 |
| 5             | Floor temperature Alarm. High temperature output |

\* **Note:** If a description of the heating/cooling outputs is required, please consult the manual for the smart-house controller BH8-CTRLZx-230. See paragraph 2.3.5

Please note that the unit can be programmed to both cooling and heating, but the mode required has to be selected on the display. For instance, cooling control can be selected during the sommer and heating control during the winter.

The temperature controller works with both floor sensor and Room sensor. It is possible to enter the smart-house controller software to change / program which sensor is used (or both), together with the Temperature controller.

#### Starting Up

When the temperature controller is connected to the smart-house bus, the display digits will start flashing. The display will continue to flash until a complete status have been received from the smart-house controller. This will take approximately 1 min. When the temperature controller has received a complete status, the display will stop flashing and show the current application status and room or floor temperature.

#### **Function Description**

After the starting up has finished, normal operation will commence. In normal operation (Normal mode) the user has the following options:

| Button     | Description                             |
|------------|-----------------------------------------|
| <b>₽</b> 2 | Show outdoor temperature                |
| Ċ          | Enter turn on/off menu                  |
| +          | Enter adjust temperature set point menu |
| —          | Enter adjust temperature set point menu |

#### Outdoor temperature option

When pressing the  $\pounds_2$  button the current outdoor temperature is shown in the display. A  $\pounds_2$  symbol is also shown on the display to indicate outdoor temperature. The temperature controller will automatically go back to show the current room temperature (Normal mode) after the buttons have all been idle for approximately 5 seconds, or the user can single press the  $\bigcirc$  button to exit.

\*Note: For this option to work correctly, an outdoor temperature sensor, BSI-TEMANA, must be connected to the smart-house bus and the option must be set up in the smart-house controller. If this is not done, the display will show 60.0 when this option is selected.

#### Symbol Description:

On the display the following six symbols are used:

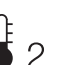

– Temperature symbol 2 indicates that the outdoor temperature is currently shown on the display.

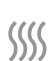

- Heat symbol, indicating that a heat application is currently selected. When the symbol is blinking, the unit is heating. When the symbol is steady, Heat mode is selected.

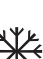

 Frost symbol, indicating that a cooling application is currently selected. When the symbol is blinking, the unit is cooling. When the symbol is steady, Cooling mode is selected.

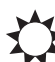

 Sun symbol, indicating that the current application is running in normal mode.

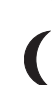

 Moon symbol, indicating that the current application is running in night setback mode.
Note: When the temperature controller is in "normal" mode,

the user is able to override this mode by selecting "night setback (" in the option menu.

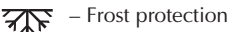

#### **Option Menu**

When pressing and holding the  $\bigcirc$  button for  $\frac{1}{2}$  sec., the option menu for turning on/off heat, cooling etc. is selected. In this menu there are four possibilities:

- 1. Turn on/off Heating (heat symbol in the display).
- 2. Turn on/off Night setback for Heating applications (sun and moon symbols in the display).
- 3. Turn on/off Cooling (frost symbol in the display).
- Turn on/off Night setback for Cooling applications (sun and moon symbols in the display)

When entering the option menu, the display will show with text what can be changed:

| Nr. | Text in display                      | Description                              |
|-----|--------------------------------------|------------------------------------------|
| 1   | HEAT                                 | Heating can be turned on/off.            |
| 2   | HES (Heat energy save/night setback) | Heat night setback can be turned on/off. |
| 3   | COOL                                 | Cooling can be turned on/off.            |
| 4   | CES (Cool energy save/night setback) | Cool night setback can be turned on/off. |

To step through the four above possibilities single press the  $\underline{\rho}_2$  button.

# **ELKO Temperature Controller**

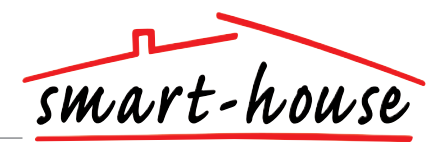

#### **Option Menu (cont.)**

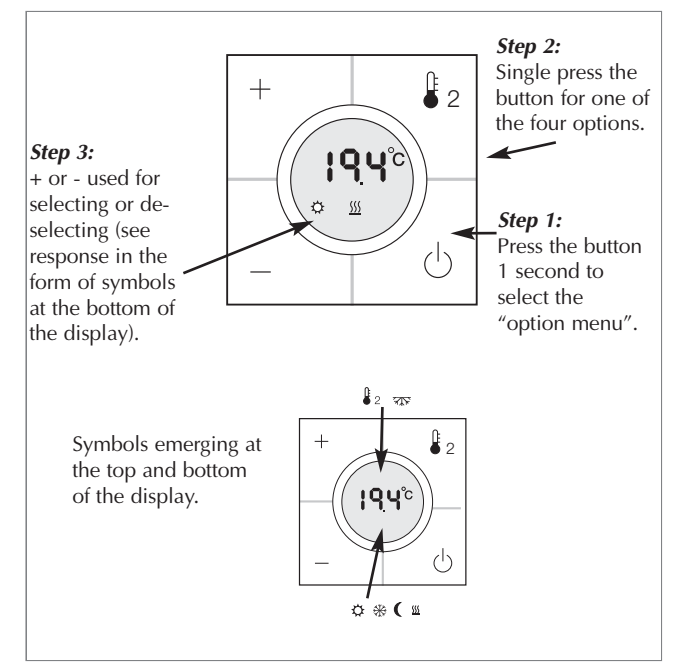

Any changes made will take effect when all buttons have been idle for approximately 10 seconds or when the user single presses the button.

Before any selection in the option mode can be made, a corresponding program in the smart-house controller must be programmed first.

\* **Note:** If a heating application is selected in the smart-house controller, it is only possible to turn on/off heat and night setback for heat. The same applies if a cooling application is selected. In this case it is only possible to turn on/off cool and night setback for cooling.

\* **Note:** When a cooling application is running, cool will not be turned on automatically. The user must turn on the cooling by entering the turn on/off menu.

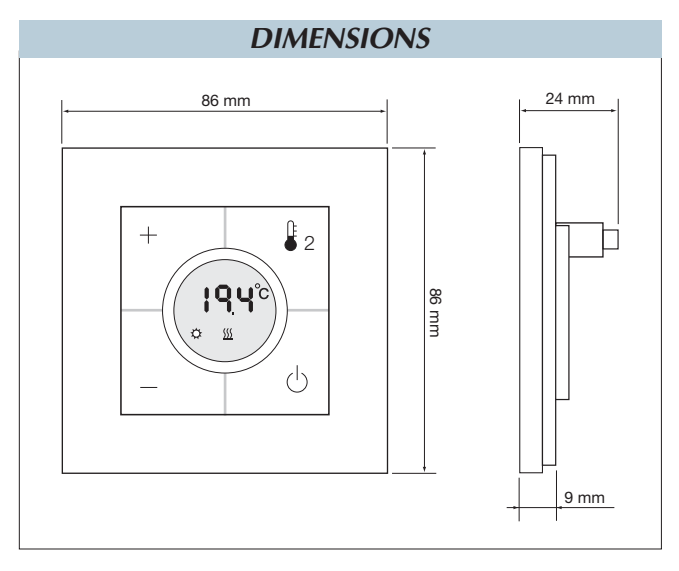

#### Setpoint Menu

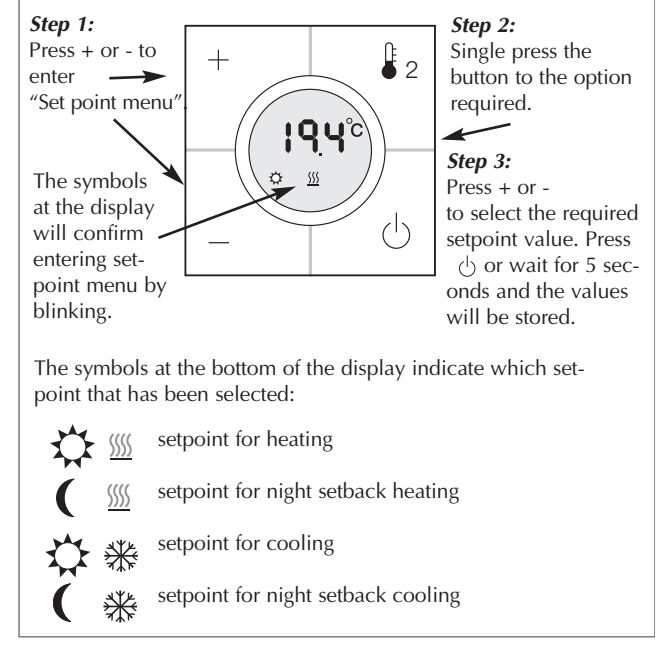

\* **Note:** If only a heating application is configured in the smart-house controller, it is possible to select only heating and night setback in the temperature controller. If both heating and cooling is configured in the smart-house controller, both modes can be accessed in the temperature controller.

#### **ACCESSORIES**

Programming cable to BGP-COD-BAT Floor sensor

GAP-TPH-CAB BSO-TEMDIG

# FUGA Temperatur Controller

# **BFW-TEMDIS**

| smart-house |  |
|-------------|--|

| Smart-house Temperature Controller with display |
|-------------------------------------------------|
| Display current room temperature                |
| Display outdoor temperature                     |
| Turn on/off heating and cooling                 |
| Set wanted room temperature                     |
| Energy Save through night setback temperature   |
| Channel Programming using BGP-COD-BAT           |
|                                                 |

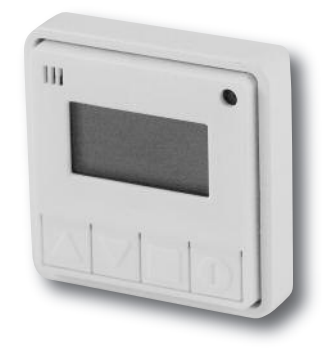

### **GENERAL SPECIFICATIONS**

| Il programming By BGP-COD-BAT                                                 |  |
|-------------------------------------------------------------------------------|--|
| 2 needed + 3 Optional                                                         |  |
| LK FUGA (no frame incl.)                                                      |  |
|                                                                               |  |
| IP 20                                                                         |  |
| Operating temperature $0^{\circ}$ to $+50^{\circ}C$ (32° to $+122^{\circ}F$ ) |  |
| -20° to +70°C (-4° to +158°F)                                                 |  |
|                                                                               |  |

| Humidity (Non condensing) | 20 - 80%                      |
|---------------------------|-------------------------------|
| Weight                    | 23 g                          |
| Dimensions                |                               |
| Fuga                      | 50 x 50 x 11 mm               |
|                           | (no frame included)           |
| Max. wire in terminals    | Max. 2 x 0.75 mm <sup>2</sup> |

| SUPPLY SPECIFICATIONS |                         |
|-----------------------|-------------------------|
| Power supply          | Supplied by smart-house |
| Consumption           |                         |
| LED OFF               | < 0.5 mA                |
| LED ON                | < 1.2 mA                |
|                       |                         |

| Sensor    | 1 integrated temperature sensor |
|-----------|---------------------------------|
| Range     | 0 - 50°C (32 - 122°F)           |
| Precision | ± 1°C                           |

| TYPE SELECTION |        |              |
|----------------|--------|--------------|
| Supply         | Colour | Ordering no. |
| By smart-house | White  | BFW-TEMDIS   |

Frame not included

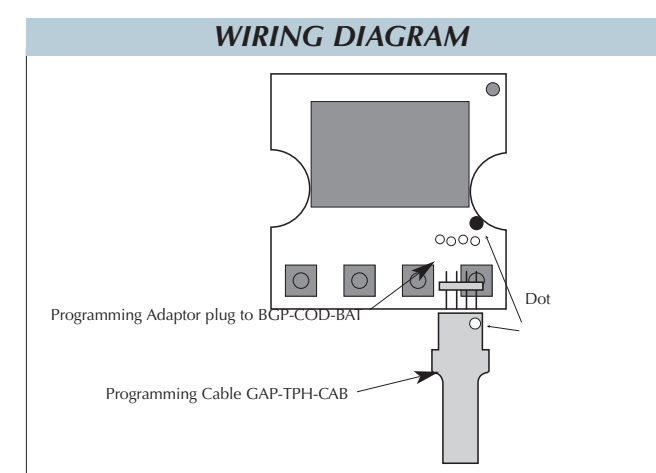

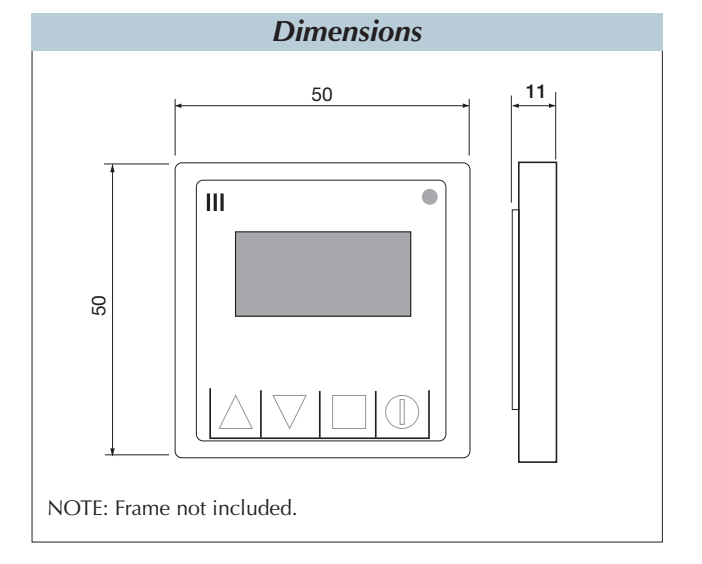

### ACCESSORIES

| White  |
|--------|
| Grey   |
| Charco |
|        |

GAP-TPH-CAB ite 40417 y 40414-1 rroal Grey 40430-1

# FUGA Temperatur Controller

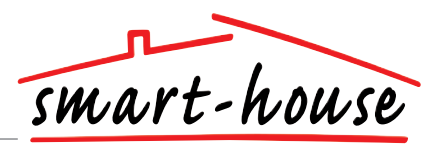

### Mode of Operation

#### **Channel Programming**

Using the BGP-COD-BAT programming unit, each of the 5 channels on the Temperature Controller can be assigned any address between A1 and P8. The programming socket can be accessed by removing the front of the housing. The allocation of the channels are as follows:

| <i>I/O</i>   | Description                                    |  |
|--------------|------------------------------------------------|--|
| Needed I/O's |                                                |  |
| 1            | DataLink Data Channel input/output Split I/O   |  |
| 2            | DataLink Synchronization Channel input         |  |
|              | Optional I/O's                                 |  |
| 3            | Analink Temperature output.                    |  |
| 4            | LED for Heat on/off indication (RED) input     |  |
| 5            | LED for Cooling on/off indication (BLUE) input |  |

\* **Note:** If a description of the heating/cooling outputs is required, please consult the manual for MCG G3800 xxxx. See paragraph 2.3.5 Please note that the unit can be programmed to both cooling and heating, but the mode required has to be selected on the display. For instance, cooling control can be selected during the sommer and heating control during the winter.

\*Note: Not programming the 2 optional channels for Heat and Cooling LEDs, will not make the LEDs inactive they are just controlled by the Temperature Controller and will have slower reaction to changes in Heat/Cooling state.

## Symbol description:

In the display the following five symbols are used.

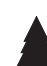

- Tree symbol, indicates that outdoor temperature is currently shown in the display.

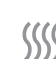

- Heat symbol, indicating that a heat application is currently selected.

– Frost symbol, indicating that a cooling application is currently selected.

- Sun symbol, indicating that the current application is running in normal mode.

- Moon symbol, indicating that the current application is running in night setback mode.

# Thermostat with Built-in Temperature Sensor

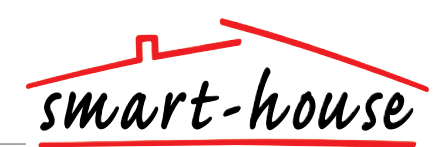

# **BFW-TEMTHE**

Thermostat with built-in sensor

Temperature range: 10°C to +35°C (50° to +95°F) Uses 3 channels Heat on LED Supplied by smart-house Night set back: 4°C

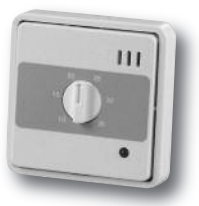

### **GENERAL SPECIFICATIONS**

| Channel coding        | By BGP-COD-BAT and special cable: GAP-TPH-CAB | Humidity (non condensing) | 20 - 80%          |
|-----------------------|-----------------------------------------------|---------------------------|-------------------|
|                       |                                               | Weight                    | 50 g              |
| No. of channels       | 3                                             | Dimensions                | 50 x 50 x 33 mm   |
| Enclosure             | LKNES FUGA Mechanics                          |                           | (including frame) |
| Environment           |                                               | Max. wire in terminals    | Max. 4 x 0.75 mm2 |
| Degree of protection  | IP 20                                         |                           |                   |
| Pollution degree      | 3 (IEC 60664)                                 |                           |                   |
| Operating temperature | 0 - 50 °C (32 - 122°F)                        |                           |                   |
| Storage temperature   | -20 - 70°C (-4 - 158°F)                       |                           |                   |

#### SENSOR SPECIFICATIONS

Sensor Temperature measuring range Temperature probe Accuracy Hysteresis

Power supply

Consumption LED off

LED on

KTY 1000 (built-in) 10 to +35°C (50 to +95°F) KTY 81 (built-in) ± 1°C at 22.5°C ± 0.25°C Night set back Time constant

smart-house supplied

Frame not included

Supply

4°C Typ. 450 s (air flow = 0 m/s) Typ. 350 s (air flow = 1 m/s)

Ordering no.

**BFW-TEMTHE** 

## SUPPLY SPECIFICATIONS Supplied by smart-house

< 1.3 mA < 2.3 mA

# < 2.3 mA

### MODE OF OPERATION

If the temperature gets below the setting on the front plate scale, the thermostat starts transmitting on I/O 1. When the temperature gets above the setting, the transmission stops.

If the night set back channel on I/O 5 is activated, the thermostat automaticaly lowers the temperature 4°C. The LED is placed on I/O 6 and indicates "Heat ON"

### ACCESSORIES

| Programming cable to BGP-COI | D-BAT      | GAP-TPH-CAB  |
|------------------------------|------------|--------------|
| Frame Baseline               | White      | 40417        |
|                              | Grey       | 40414        |
|                              | Charcoal C | Grey 40430-1 |

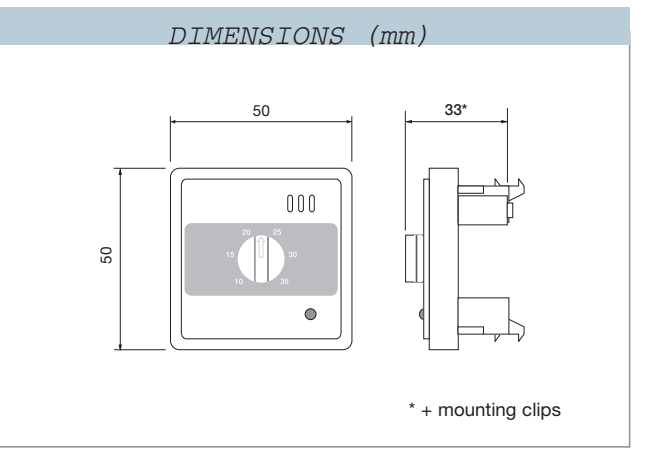

**TYPE SELECTION** 

# **OPUS Temperatur Controller**

# **BOW-TEMDIS**

| Smart-house Temperature Controller with display |
|-------------------------------------------------|
| Display current room temperature                |
| Display outdoor temperature                     |
| Turn on/off heating and cooling                 |
| Set wanted room temperature                     |
| Energy Save through night setback temperature   |
| Channel Programming using BGP-COD-BAT           |
|                                                 |

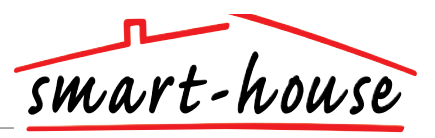

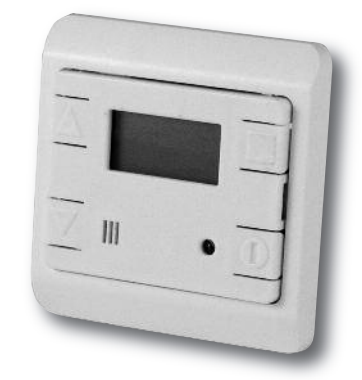

### **GENERAL SPECIFICATIONS**

| Channal programming   | By BGP-COD-BAT                                            |  |
|-----------------------|-----------------------------------------------------------|--|
| No. of channels       | 2 needed + 3 Optional                                     |  |
| Housing               | LK OPUS                                                   |  |
| Environment           |                                                           |  |
| Degree of protection  | IP 20                                                     |  |
| Operating temperature | 0° to +50°C (32° to +122°F)                               |  |
| Storage temperature   | $-20^{\circ}$ to $+70^{\circ}C$ (-4° to $+158^{\circ}F$ ) |  |
|                       |                                                           |  |

| <i>Humidity</i> (Non condensing) | 20 - 80%                      |
|----------------------------------|-------------------------------|
| Weight                           | 23 g                          |
| Dimensions                       |                               |
| Opus                             | 66 x 66 x 10 mm               |
| Max. wire in terminals           | Max. 2 x 0.75 mm <sup>2</sup> |

| SUPPLY SPECIFICATIONS                   |                         |  |   |  |
|-----------------------------------------|-------------------------|--|---|--|
| Power supply                            | Supplied by smart-house |  |   |  |
| <i>Consumption</i><br>LED OFF<br>LED ON | < 0.5 mA<br>< 1.2 mA    |  | 1 |  |
|                                         | INPUT SPECIFICATIONS    |  |   |  |

| Sensor    | 1 integrated temperature sensor |  |  |
|-----------|---------------------------------|--|--|
| Range     | 0 - 50°C (32 - 122°F)           |  |  |
| Precision | ± 1°C                           |  |  |

#### **TYPE SELECTION**

| Suj | oply        |
|-----|-------------|
| Ву  | smart-house |

> Ordering no. Colour White BOW-TEMDIS

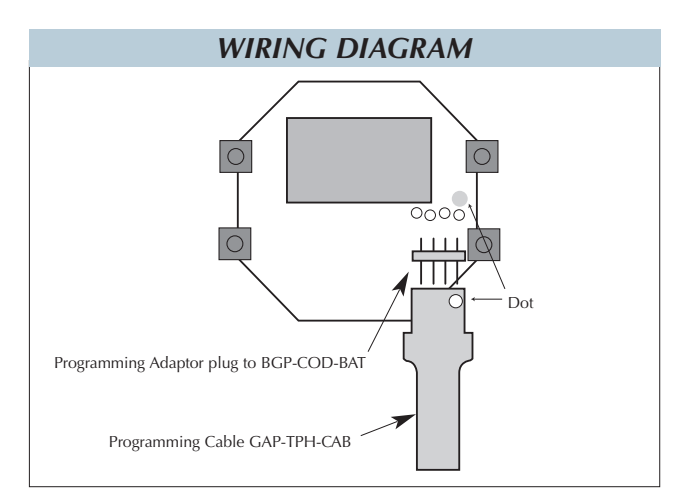

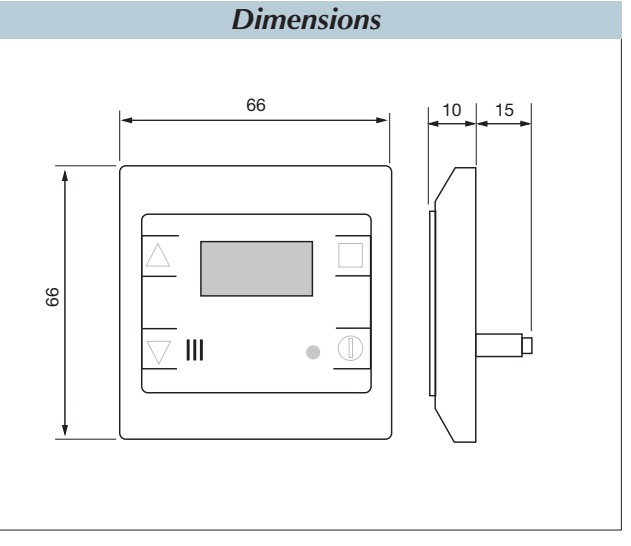

### **ACCESSORIES**

Programming cable to BGP-COD-BAT

GAP-TPH-CAB

# **OPUS Temperatur Controller**

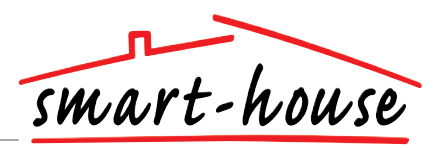

### Mode of Operation

#### **Channel Programming**

Using the BGP-COD-BAT programming unit, each of the 5 channels on the Temperature Controller can be assigned any address between A1 and P8. The programming socket can be accessed by removing the front of the housing. The allocation of the channels are as follows:

| I/O            | Description                                    |  |
|----------------|------------------------------------------------|--|
| Needed I/O's   |                                                |  |
| 1              | DataLink Data Channel input/output Split I/O   |  |
| 2              | DataLink Synchronization Channel input         |  |
| Optional I/O's |                                                |  |
| 3              | Analink Temperature output.                    |  |
| 4              | LED for Heat on/off indication (RED) input     |  |
| 5              | LED for Cooling on/off indication (BLUE) input |  |

\* **Note:** If a description of the heating/cooling outputs is required, please consult the manual for MCG G3800 xxxx. See paragraph 2.3.5 Please note that the unit can be programmed to both cooling and heating, but the mode required has to be selected on the display. For instance, cooling control can be selected during the sommer and heating control during the winter.

\*Note: Not programming the 2 optional channels for Heat and Cooling LEDs, will not make the LEDs inactive they are just controlled by the Temperature Controller and will have slower reaction to changes in Heat/Cooling state.

## Symbol description:

In the display the following five symbols are used.

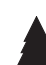

- Tree symbol, indicates that outdoor temperature is currently shown in the display.

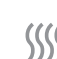

- Heat symbol, indicating that a heat application is currently selected.

– Frost symbol, indicating that a cooling application is currently selected.

– Sun symbol, indicating that the current application is running in normal mode.

- Moon symbol, indicating that the current application is running in night setback mode.

## Thermostat with Built-in Temperature Sensor

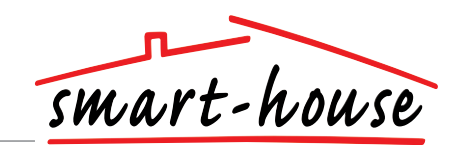

# **BOW-TEMTHE**

Thermostat with built-in sensor

Temperature range: 10°C to +35°C (50° to +95°F) Uses 3 channels Heat on LED

Supplied by smart-house Night set back: 4°C

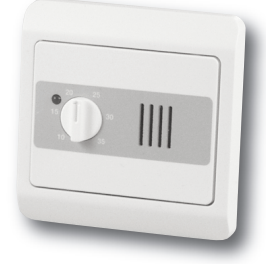

### **GENERAL SPECIFICATIONS**

| Channel coding        | By BGP-COD-BAT and special cable: GAP-TPH-CAB | <i>Humidity</i> (non condensing) | 20 - 80%          |
|-----------------------|-----------------------------------------------|----------------------------------|-------------------|
|                       |                                               | Weight                           | 50 g              |
| No. of channels       | 3                                             | Dimensions                       | 66 x 66 x 33 mm   |
| Enclosure             | LKNES OPUS Mechanics                          |                                  | (including frame) |
| Environment           |                                               | Max. wire in terminals           | Max. 4 x 0.75 mm2 |
| Degree of protection  | IP 20                                         |                                  |                   |
| Pollution degree      | 3 (IEC 60664)                                 |                                  |                   |
| Operating temperature | 0 - 50 °C (32 - 122°F)                        |                                  |                   |
| Storage temperature   | -20 - 70°C (-4 - 158°F)                       |                                  |                   |

### SENSOR SPECIFICATIONS

Sensor Temperature measuring range Temperature probe Accuracy Hysteresis

KTY 1000 (built-in) 10 to +35°C (50 to +95°F) KTY 81 (built-in) ± 1°C at 22.5°C  $\pm 0.25$ °C

Night set back Time constant

smart-house supplied

Supply

4°C Typ. 450 s (air flow = 0 m/s) Typ. 350 s (air flow = 1 m/s)

Ordering no. BOW-TEMTHE

## SUPPLY SPECIFICATIONS

Power supply Consumption LED off LED on

Supplied by smart-house < 1.3 mA < 2.3 mA

### **MODE OF OPERATION**

setting on the front plate scale, the I/O 5 is activated, the thermostat thermostat starts transmitting on I/O 1. When the temperature gets above the setting, the transmission stops.

If the temperature gets below the If the night set back channel on automaticaly lowers the temperature 4°C. The LED is placed on I/O 6 and

indicates "Heat ON"

### **ACCESSORIES**

Programming cable to BGP-COD-BAT Opus wall mounting box

GAP-TPH-CAB 87-012

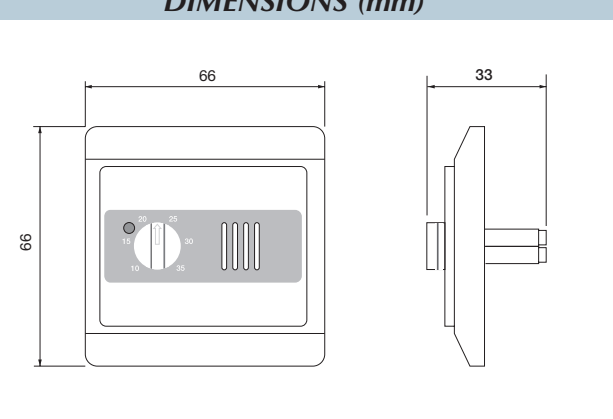

### **DIMENSIONS (mm)**

**TYPE SELECTION** 

# Transmitter with Built-in Temperature Sensor

# **BSI-TEMANA**

AnaLink temperature transmitter with built-in Pt 1000 sensor Temperature range: -30°C to +60°C (-22° to +140°F) Uses only 1 channel Channel coding by BGP-COD-BAT BSI-TEMANA is delivered with a M12 plug BSI-TEMANAB is delivered with 2 m cable Easily mountable Supplied by smart-house Delivered with pre-programmed address on I/O 1

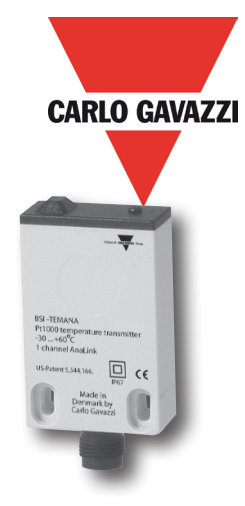

## **GENERAL SPECIFICATIONS**

| Channel programming   | By BGP-COD-BAT                                                                                 |
|-----------------------|------------------------------------------------------------------------------------------------|
| Channel assignment    | 1 channel, freely programmable<br><b>Note:</b> The channel is pre-<br>programmed to address B7 |
| Environment           |                                                                                                |
| Degree of protection  | IP 67                                                                                          |
| Operating temperature | -30° to +60°C (-22° to +140°F)                                                                 |
| Storage temperature   | $-55^{\circ}$ to $+85^{\circ}$ C (-67° to $+185^{\circ}$ F)                                    |
| Mechanical resistance |                                                                                                |
| Shock                 | 15 G (11 ms)                                                                                   |
| Vibration             | 2 G (6 to 55 Hz)                                                                               |

### SENSOR SPECIFICATIONS

PT 1000 (built-in) Sensor -30° to +60°C (-22° to +140°F) Temperature measuring range Тур. 800 µА Temperature probe Accuracy See curve below Time constant Typ. 450 s (air flow = 0 m/s) Typ. 350 s (air flow = 1 m/s) Resolution 8 bits (approx. 0.35 K/LSB) **CONNECTIONS** M12 plug with terminals Pin 1: smart-house D+ Pin 4: D-Standard cable with M12 plug (IEC 60947-5-2) with 4 wires: Brown: smart-house (1) D+ Black: (4) D (3) D-Blue: White: (2) D-Brown: smart-house (1) D+ with 3 wires (1-3-4): Black: (4) D-

with 2 wires (1-4)

Supply

Note: All wires must be connected.

#### **TYPE SELECTION**

Blue:

Blue:

Ordering no.

(3) D-

D-

Brown: smart-house (1) D+

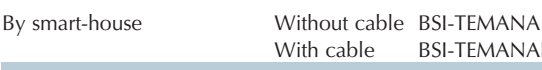

| Connection             |         |                                     |
|------------------------|---------|-------------------------------------|
| BSI-TEMANA             |         | M12 plug                            |
| BSI-TEMANAB            |         | Cable: $3 \times 0.34 \text{ mm}^2$ |
| Housing                |         | Flat-pack                           |
| Material               | Housing | Polycarbonate                       |
|                        | Plug    | Nylon                               |
| Colour                 | 0       | Light grey                          |
| Dimensions (I x w x d) |         | 67 x 35 x 15 mm                     |
| Mounting               |         | Direct wall mounting *)             |
| -                      |         | Ū.                                  |

\*) To measure the air temperature, the sensor should not be wall-mounted, but should be exposed to air flow.

### SUPPLY SPECIFICATIONS

Power supply Rated operational current Supplied by smart-house Typ. 800 µA

#### ACCESSORIES Coding cable Angular M12 plug Straight M12 plug Cable with angular plug Cable with straight plug

GTS-CAB CONG 1A-A2 CONG 1A-A5 CONG 1O-A2\* CONG 10-A5\*

\* Indicate length 2 m or 5 m.

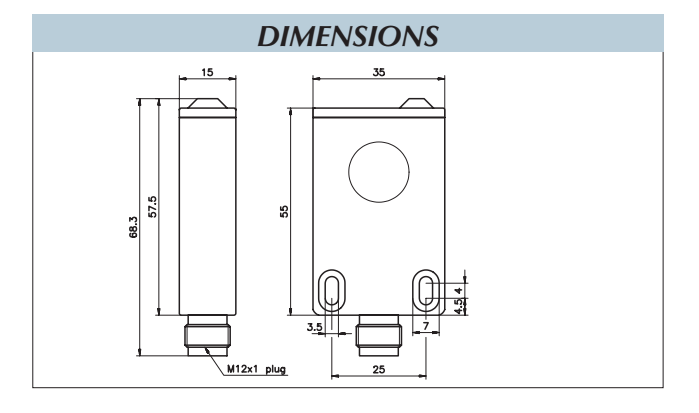

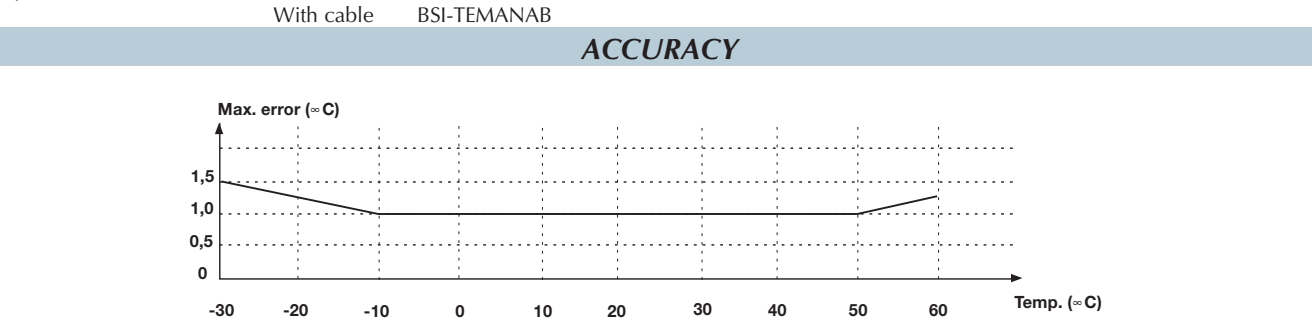

#### По вопросам продаж и поддержки обращайтесь:

Алматы (7273)495-231 Архангельск (8182)63-90-72 Астрахань (8512)99-46-04 Барнаул (3852)73-04-60 Белгород (4722)40-23-64 Брянск (4832)59-03-52 Владивосток (423)249-28-31 Волгоград (844)278-03-48 Вологда (8172)26-41-59 Воронеж (473)204-51-73 Екатеринбург (343)384-55-89 Иваново (4932)77-34-06 Ижевск (3412)26-03-58 Иркутск (395)279-98-46

Россия (495)268-04-70

Казань (843)206-01-48 Калининград (4012)72-03-81 Калуга (4842)92-23-67 Кемерово (3842)65-04-62 Киров (8332)68-02-04 Краснодар (861)203-40-90 Красноярск (391)204-63-61 Курск (4712)77-13-04 Липецк (4742)52-20-81 Магнитогорск (3519)55-03-13 Москва (495)268-04-70 Мурманск (8152)59-64-93 Набережные Челны (8552)20-53-41 Нижний Новгород (831)429-08-12

Киргизия (996)312-96-26-47

Новокузнецк (3843)20-46-81 Новосибирск (383)227-86-73 Омск (3812)21-46-40 Орел (4862)44-53-42 Оренбург (3532)37-68-04 Пенза (8412)22-31-16 Пермь (342)205-81-47 Ростов-на-Дону (863)308-18-15 Рязань (4912)46-61-64 Самара (846)206-03-16 Санкт-Петербург (812)309-46-40 Саратов (845)249-38-78 Севастополь (8692)22-31-93 Симферополь (3652)67-13-56

Казахстан (7172)727-132

Смоленск (4812)29-41-54 Сочи (862)225-72-31 Ставрополь (8652)20-65-13 Сургут (3462)77-98-35 Тверь (4822)63-31-35 Томск (3822)98-41-53 Тула (4872)74-02-29 Тюмень (3452)66-21-18 Ульяновск (8422)24-23-59 Уфа (347)229-48-12 Хабаровск (4212)92-98-04 Челябинск (351)202-03-61 Череповец (8202)49-02-64 Ярославль (4852)69-52-93

cgo@nt-rt.ru || https://gavazzi.nt-rt.ru/